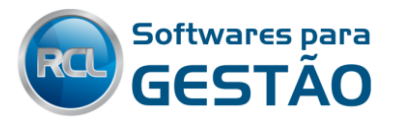

# MANUAL DE UTILIZAÇÃO

# **RCL AMBIENTAL**

# **Indice de Assuntos**

| 1- Resumo da Atualização MA 4.5                       | . 2 |
|-------------------------------------------------------|-----|
| 2- Como Criar uma Solicitação Nova                    | .3  |
| 2.1- Preenchendo uma Nova Solicitação                 | .4  |
| 3- Reimprimir Solicitações                            | .8  |
| 4- Como trabalhar estas solicitações no RCL Ambiental | .8  |

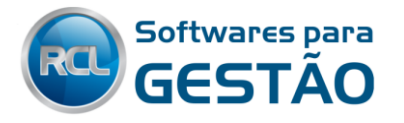

## 1- Resumo da Atualização MA 4.5

O RCL Ambiental a partir da última atualização trouxe uma nova forma de iniciar processos e também de solicitações via Web, agilizando ainda mais o trabalho da Secretaria / Fundação de Meio Ambiente.

Com base na melhoria contínua, agora podem ser iniciados processos com informações básicas, anexação de informações na solicitação e ao mesmo tempo verificar valores, além da opção de reimprimir solicitações e demonstrativos de valores.

Esta forma nova de solicitações, agiliza o trabalho do atendente/protocolista, a fim de que as informações mais importantes e relevantes sejam preenchidas posteriormente pelo usuário que tomar de posse o processo físico. agilizando o meio de protocolo, bem como eliminando essa ação caso o empreendedor execute a solicitação de casa.

Pois bem, vamos conhecer e ver como proceder essa nova função, tanto no Portal de Licenciamento Ambiental, quanto no Ambiente Interno.

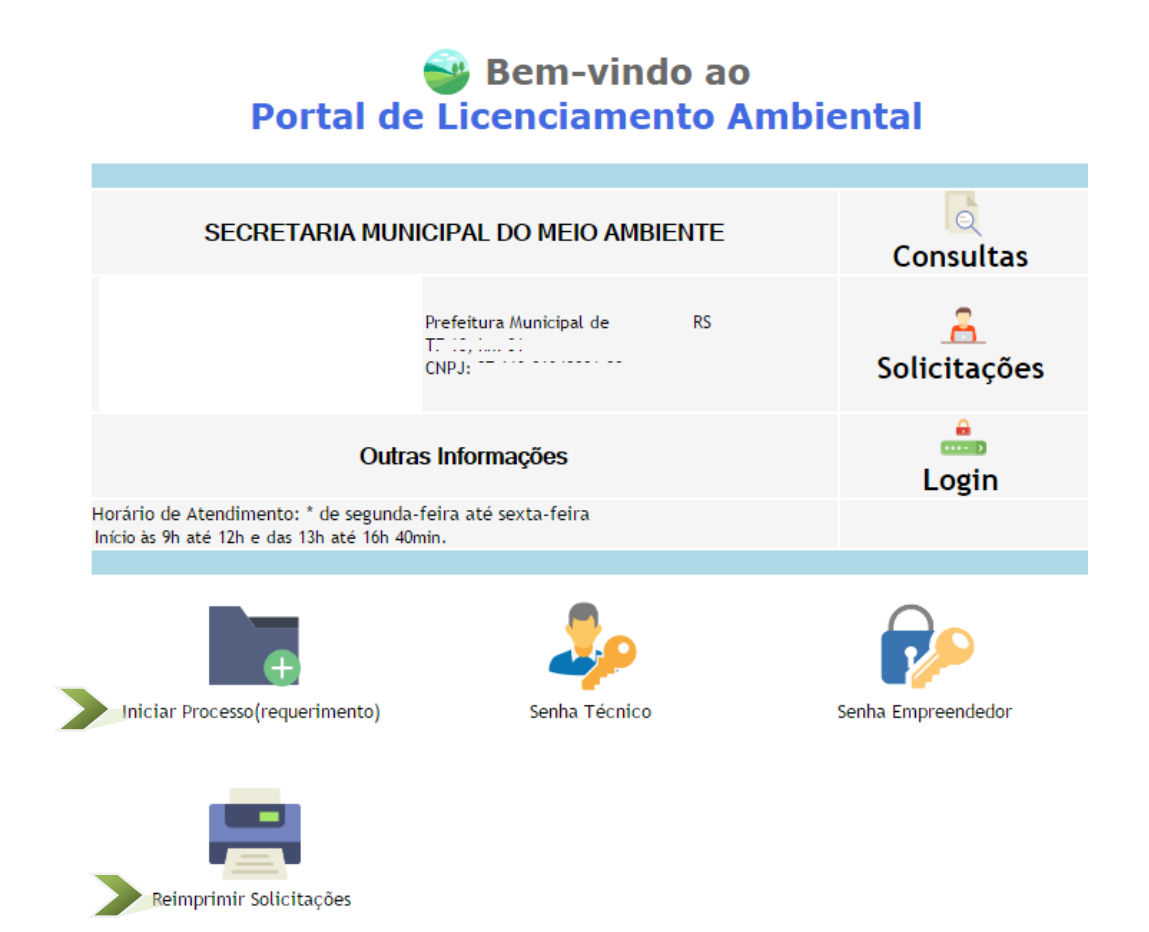

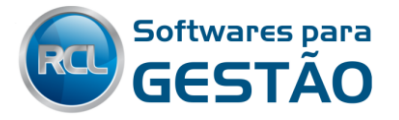

# 2- Como Criar uma Solicitação Nova

Primeiramente devemos clicar no "Iniciar Processo (requerimento)" o qual nos levará a fazer a definição em qual o tipo do empreendedor, Físico ou Jurídico.

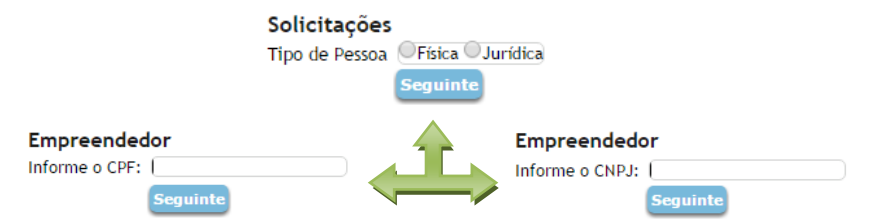

Com Base no CPF/CNPJ, se o empreendedor não esteja cadastrado o sistema irá direcionar para o Cadastro Municipal, caso este já esteja no sistema, haverá o direcionamento automático para a tela de Solicitação.

| 📟 🔙                                                                                                    |                                               |                        |                                        |
|----------------------------------------------------------------------------------------------------|-----------------------------------------------|------------------------|----------------------------------------|
| Cadastro I                                                                                                    | Aunicipal                                     |                        |                                        |
| Informe os dados o                                                                                                    | lo solicitante                                |                        |                                        |
| Cadastro Municipal                                                                                                    | 0                                             |                        |                                        |
| Nome                                                                                                    | [                                             |                        |                                        |
| Endereço                                                                                                    |                                               |                        |                                        |
| Bairro                                                                                                    |                                               |                        |                                        |
| Cep                                                                                                    |                                               |                        |                                        |
| Compl. CEP                                                                                                    |                                               |                        |                                        |
| Telefone                                                                                                    |                                               |                        |                                        |
| E-mail                                                                                                    |                                               |                        |                                        |
| Pessoa                                                                                                    | F                                             |                        |                                        |
| Identidade                                                                                                    |                                               |                        | 1°- Caso não tenha cadastro vai ir     |
| Órgão Expedidor                                                                                                    |                                               |                        | divete veve e tele de Cedestve I       |
| CPF/CNPJ                                                                                                    | 68097417553                                   |                        | direto para a tela do Cadastro         |
| Gênero                                                                                                    | Masculino 🔻                                   |                        | Municipal                              |
| Confirmar Retorn                                                                                                    |                                               |                        |                                        |
| 🖴 🗮                                                                                                    |                                               |                        |                                        |
| Novo Proces                                                                                                    | iso 🛶                                         |                        |                                        |
| Caracterize a área do                                                                                                    | empreendimento                                |                        | i i                                    |
| Sequencial                                                                                                    | 0                                             | 1                      | 1                                      |
| Empreendedor/Proprie                                                                                                    | tário Teste                                   |                        | 1                                      |
| -                                                                                                    |                                               |                        |                                        |
| Tipo Coordenadas                                                                                                    |                                               |                        | - 2°- Caso já tenha Cadastro Municipal |
| Latitude                                                                                                    | Converter em decimal                          | I                      | no sistema sorá direcionado a tola do  |
| Longitude                                                                                                    | Converter em decimal                          |                        |                                        |
| Bairro                                                                                                    |                                               |                        | nova Solicitação                       |
| Logradouro                                                                                                    | 0                                             |                        |                                        |
| Número                                                                                                    |                                               |                        |                                        |
|                                                                                                    |                                               |                        |                                        |
| Compl. Logradouro                                                                                                    |                                               |                        |                                        |
| Informações da área                                                                                                    |                                               |                        |                                        |
| Nr. Matrícula/Reg. Im                                                                                                    | ivel                                          |                        |                                        |
| Área Total(ha)                                                                                                    | 0,000000 Converter m² em ha                   |                        |                                        |
| Área Útil(ha)                                                                                                    | 0,000000 <u>Converter m² em ha</u>            |                        |                                        |
| Área Preservada(ha)                                                                                                    | 0,000000 <u>Converter m<sup>2</sup> em ha</u> |                        |                                        |
| CED                                                                                                    |                                               |                        |                                        |
| Compl. CEP                                                                                                    |                                               |                        |                                        |
| Apeyos                                                                                                    |                                               |                        |                                        |
| Nr. Dosorio                                                                                                    | io Anovo                                      |                        |                                        |
| 0                                                                                                    | Escolher arquivo Nenh                         | um arquivo selecionado |                                        |
|                                                                                                    | [Novo registro]                               |                        |                                        |
|                                                                                                    |                                               |                        |                                        |
| Tipo de documento sol<br>Tipo de Documento                                                                                                    |                                               |                        |                                        |
| CODRAM                                                                                                    |                                               |                        |                                        |
| Porte Máximo                                                                                                    | 0,000000                                      |                        |                                        |
| Enguadramento                                                                                                    | 0,000000                                      |                        |                                        |
| Situação do Documento                                                                                                    | Selecionar V                                  |                        |                                        |
| stanças as posantento                                                                                                    |                                               |                        |                                        |
| Detalhamento                                                                                                    |                                               |                        |                                        |
| ld Respo                                                                                                    | nsável ART Descrição T                        | ïpo                    |                                        |
| 0 1                                                                                                    |                                               | Licenciamento          |                                        |
|                                                                                                    |                                               | Plano RSI              |                                        |
| 0                                                                                                    |                                               | Licenciamento          |                                        |
|                                                                                                    | [Novo registro]                               |                        |                                        |
| Confirmar Betomar                                                                                                    |                                               |                        |                                        |
| Contraction and a second second secon |                                               |                        |                                        |

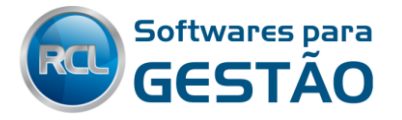

#### 2.1- Preenchendo uma Nova Solicitação

Caracterize a localização do empreendimento/solicitação, selecionando as coordenadas, 1° marque um dos tipos disponíveis. Após isso clique em "Localizar no Mapa" para buscar a localização do endereço e marcar este para facilitar o trabalho de localização.

| 🔛 🔙                        |                                     |                                                                                                    |
|----------------------------|-------------------------------------|----------------------------------------------------------------------------------------------------|
| Novo Processo              |                                     |                                                                                                    |
| Caracterize a área do em   | preendimento                        |                                                                                                    |
| Sequencial                 | 0                                   |                                                                                                    |
| Empreendedor/Proprietário  | Torto                               | <b>A</b>                                                                                                    |
|                            | leste                               |                                                                                                    |
| Tipo Coordenadas           | 1 🕁 SAD69 2                         | Lista de Seleção Tipos de Coordenadas                                                                                                    |
| Latitude                   | Cor                                 | Filtros                                                                                                    |
| Longitude                  | Col                                 | Descrição                                                                                                    |
|                            | Localizar no Mapa                   |                                                                                                    |
| Bairro                     | 01                                  | Lista de Seleção                                                                                                    |
| Logradouro                 | <b>0</b>                            | Id Descrição Formato                                                                                                    |
| Número                     |                                     | 🛫 1 SAD69 2                                                                                                    |
| a 1.1 1                    |                                     | 🛫 2 WGS84 2                                                                                                    |
| Compl. Logradouro          |                                     | Fechar                                                                                                    |
| Informaçãos da área        |                                     |                                                                                                    |
| Nr. Matrícula/Reg. Imóvel  |                                     |                                                                                                    |
| 4                          | 0.000000.0                          | and a set of the set of the set o |
| 🗑 <del></del>              |                                     |                                                                                                    |
| Novo Processo              |                                     |                                                                                                    |
| Caracterize a área do empr | eendimento                          |                                                                                                    |
| Sequencial                 |                                     |                                                                                                    |
| Empreendedor/Prop          |                                     |                                                                                                    |
| Mana                       | Catálita                            |                                                                                                    |
| Tipo Coordenadas           | Satelite                            |                                                                                                    |
| Latitude                   |                                     |                                                                                                    |
| Longitude                  | 24 14                               |                                                                                                    |
| Bairro                     |                                     | Rul Baldon Mecar                                                                                                    |
| Logradouro                 |                                     | Agrícola Catu                                                                                                    |
| Número                     | 1. 1. J. E.                         |                                                                                                    |
|                            |                                     |                                                                                                    |
| Compl. Logradouro          |                                     |                                                                                                    |
| Informação do da           |                                     |                                                                                                    |
| Nr. Matricula/Reg. 1       |                                     |                                                                                                    |
| Área Total(ha)             | and the second                      |                                                                                                    |
| Área Útil(ha)              | And the second                      |                                                                                                    |
| Área Preservada(ha)        | Dados cartográficos ©2017 Google In | nagens ©2017; CNES / Airbus, DigitalGlobe Termos de Uso   Informar erro no mapa                                                                                                    |
| Área Licenciada(ha)        |                                     |                                                                                                    |
| CEP                        | ar Capturar Coordenadas             |                                                                                                    |
| Compl. CEP                 |                                     |                                                                                                    |
| Anexos                     |                                     |                                                                                                    |

Após Marcar onde fica o empreendimento, siga caracterizando o mesmo, Selecionando o Bairro e o Logradouro de localização do empreendimento, preencha o número e o Complemento do Logradouro.

Caracterize a Área do empreendimento com a Área Total, sempre será apresentado em forma de Hectares (ha), caso não tenha essa informação pode ser clicado em "Converter m<sup>2</sup> em ha".

Caso desejar anexar arquivos, basta marcar o **Nr**, com sequencial, preencha a descrição do mesmo e por fim anexe o arquivo escolhendo este no seu computador.

\*\* Itens Obrigatórios: Bairro, Logradouro, CEP

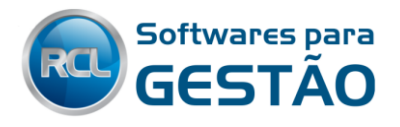

| 🔛 🔙                       |                          |                          |                      |                         |
|---------------------------|--------------------------|--------------------------|----------------------|-------------------------|
| Novo Processo             |                          |                          |                      |                         |
| Caracterize a área do emp | preendimento             |                          |                      |                         |
| Sequencial                | 0                        |                          |                      |                         |
| Empreendedor/Proprietário | Teste                    |                          |                      |                         |
| Tipo Coordenadas          | 1 🕆 SAD69 2              |                          |                      |                         |
| Latitude                  | 28°15'10.8"              | Converter e              | m decimal -28.25300  | 0350272885              |
| Longitude                 | 54° 1'0.3"               | Converter e              | em decimal -54.01676 | 595211029               |
|                           | <u>Localizar no Mapa</u> |                          |                      |                         |
| Bairro                    | 1 🏠 Centi                | ro                       |                      |                         |
| Logradouro                | 1 🕆 Av. Ri               | io Branco                |                      |                         |
| Número                    | 58                       |                          |                      |                         |
| Compl. Logradouro         | Rua da Igreja            |                          |                      |                         |
| Informações da área       |                          |                          |                      |                         |
| Nr. Matrícula/Reg. Imóvel | 53.458                   |                          |                      |                         |
| Área Total(ha)            | 0,850000 <u>C</u>        | onverter m <sup>2</sup>  | em ha                |                         |
| Área Útil(ha)             | 0,650000 <u>C</u>        | onverter m <sup>2</sup>  | em ha                |                         |
| Área Preservada(ha)       | 0,000000 <u>C</u>        | converter m <sup>2</sup> | em ha                |                         |
| Área Licenciada(ha)       | 0,000000 <u>C</u>        | converter m <sup>2</sup> | em ha                |                         |
| CEP                       | 88130   🏫 Palhoça        |                          |                      |                         |
| Compl. CEP                | 000                      |                          |                      |                         |
| Anexos                    |                          |                          |                      |                         |
| Nr. Descrição             |                          |                          | Anexo                |                         |
| × 1 Anexo Ger             | al                       |                          | Escolher arquivo     | Descrição doAIO 17.docx |
|                           | [N                       | ovo registr              | ro]                  |                         |

#### 2.1.1- Preenchendo as informações do Tipo de Documento Solicitado

Selecione na Seta Azul, o Tipo de Documento que deseja, após isto selecione o Código da Atividade (CODRAM), Abaixo deste irá aparecer o Porte Máximo permitido para esta atividade, bem como irá trazer a Unidade de Medida, onde após ser informada irá já apresentar o Porte da Atividade.

Selecione o Enquadramento, se for Normal, se tem PRONAF, ou se tem outro benefício concedido pela prefeitura.

Marque a Situação do Documento, se é o primeiro (Normal), se é uma Renovação, Ampliação, Regularização. Caso tenha alguma consideração da situação do empreendimento, pode marcar no campo Detalhamento.

Por fim marque os Técnicos caso tenha estes, essa informação pode ser feita posteriormente pelo usuário do sistema.

| Tipo de documento solicit | ado                            |  |  |  |  |
|---------------------------|--------------------------------|--|--|--|--|
| Tipo de Documento         | 3 🔐 LICENÇA DE OPERAÇÃO        |  |  |  |  |
| CODRAM                    | 111,30 🕆 IRRIGAÇÃO SUPERFICIAL |  |  |  |  |
| Porte Máximo              | 50,00000                       |  |  |  |  |
| AREA IRRIGADA (ha)        | 0,600000 Mínimo                |  |  |  |  |
| Enquadramento             | 1 🕆 Normal                     |  |  |  |  |
| Situação do Documento     | Normal 🔻                       |  |  |  |  |
|                           | Selecionar                     |  |  |  |  |
| Dotalhamonto              | Normal                         |  |  |  |  |
| Detathamento              | Renovação<br>Regularização     |  |  |  |  |
| ld Responsá               | Ampliação Descrição Tipo       |  |  |  |  |
|                           | Licenciamento                  |  |  |  |  |

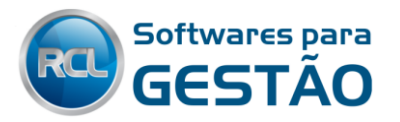

|                                                      | ado 🛁                    |                   |                                                             |  |
|------------------------------------------------------|--------------------------|-------------------|-------------------------------------------------------------|--|
| Tipo de Documento                                    | 3 🕆 LICENÇA DE OPERAÇÃ   | 0                 |                                                             |  |
| CODRAM 111,30 🏫 IRRIGA <mark>Ç</mark> ÃO SUPERFICIAL |                          |                   |                                                             |  |
| Porte Máximo<br>AREA IRRIGADA (ha)                   | 50,000000 Vinimo         | Obrigatórios      |                                                             |  |
| Enquadramento                                        | 1 1 Normal               | Normal            |                                                             |  |
| Situação do Documento                                | Normal 🔻                 |                   |                                                             |  |
| Detalhamento                                         |                          |                   | <b></b>                                                     |  |
| ld Respor                                            | nsável ARI               | Descrição         |                                                             |  |
| 10 1105001                                           |                          |                   | про                                                         |  |
| × 2 û Daiana                                         | Lucia Persich 12345/2017 | Projeto ambiental | <ul> <li>Licenciamento</li> <li>Plano RSI</li> </ul>        |  |
| × 2 分 Daiana<br>の 分                                  | Lucia Persich 12345/2017 | Projeto ambiental | Licenciamento     Plano RSI     Licenciamento     Plano RSI |  |
| × 2 分 Daiana                                         | Lucia Persich 12345/2017 | Projeto ambiental | Licenciamento     Plano RSI     Licenciamento     Plano RSI |  |

<u>OBS</u>: Na solicitação é Obrigatória a Informação de: Bairro, Logradouro, CEP, Tipo de Documento, CODRAM, Unidade de Medida, Enquadramento e Situação do Documento.

Após Confirmar a inclusão deste, será direcionado a fazer a impressão do Requerimento, Calcular os Valores da Taxa (caso não seja calculado a taxa nesta etapa, não poderá ser reimpresso o demonstrativo dos valores posteriormente).

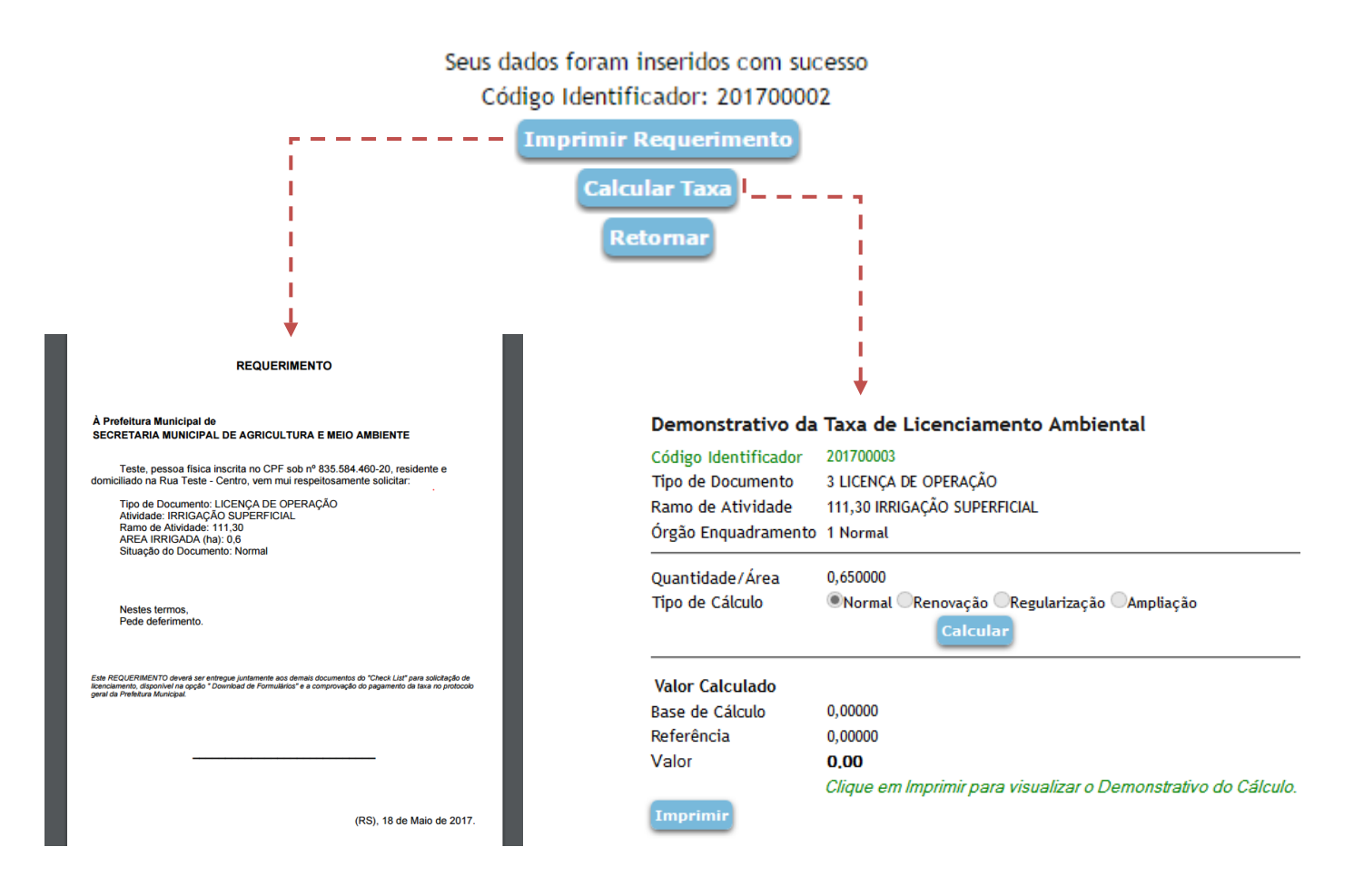

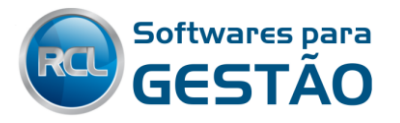

Ao Clicar em "Calcular Taxa" você terá uma previsão de gastos para o Licenciamento Ambiental, o mesmo já irá trazer todas as informações informadas anteriormente na solicitação. Basta clicar em CALCULAR que o sistema irá enquadrar as informações e apresentar o valor de acordo com a Lei Municipal (Caso esta saia zerada pode ser algum erro das informações apresentadas), sendo que este <u>somente</u> demonstra os valores e **NÃO** gera um boleto, ou insere dívidas ao empreendedor.

#### Demonstrativo da Taxa de Licenciamento Ambiental

| Código Identificador | 201700003                                                      |
|----------------------|----------------------------------------------------------------|
| Tipo de Documento    | 3 LICENÇA DE OPERAÇÃO                                          |
| Ramo de Atividade    | 111,30 IRRIGAÇÃO SUPERFICIAL                                   |
| Órgão Enquadramento  | 1 Normal                                                       |
| Quantidade/Área      | 0,650000                                                       |
| Tipo de Cálculo      | Normal ORenovação ORegularização OAmpliação                    |
|                      | Calcular                                                       |
| Valor Calculado      |                                                                |
| Base de Cálculo      | 1,00000                                                        |
| Referência           | 235,55000                                                      |
| Valor                | 235,55                                                         |
|                      | Clique em Imprimir para visualizar o Demonstrativo do Cálculo. |
| Imprimir             |                                                                |

Clique em Imprimir para visualizar o Demonstrativo de Cálculo e para gravar as informações para que possam posteriormente ser reimpressa caso se perca ou queira conferir alguma informação.

| SECRE                   | TARIA MUNICIPAL DE AGRICULTURA E MEIO AMBIENTE |
|-------------------------|------------------------------------------------|
| Demons                  | strativo da Taxa de Licenciamento Ambiental    |
| Empreendedor:           | Teste Usuário                                  |
| Tipo de Documento:      | LICENÇA DE OPERAÇÃO                            |
| Ramo de Atividade:      | 111,30 - IRRIGAÇÃO SUPERFICIAL                 |
| Orgão de Enquadramento: | Normal                                         |
| Unidade de Medida:      | 0.650000 - AREA IRRIGADA (ha)                  |
| oliuação do Documento.  | Norman                                         |
| Valores a serem pagos   |                                                |
| Base de Cálculo:        | 1,00                                           |
| Referência:             | 235,55                                         |
|                         | Total a ser pago: R\$ 235,55                   |

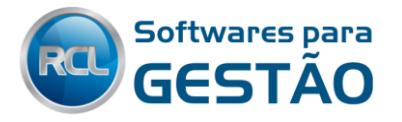

# **3- Reimprimir Solicitações**

Para reimprimir solicitações basta informar o tipo de pessoa e o documento, após isto clique em Consultar Processos que vai trazer uma listagem de todos os requerimentos para aquele documento. Basta clicar na Impressora com uma Lupa para apresentar o PDF com as informações.

| Reimpr               | imir Solicitações            |              |               |
|----------------------|------------------------------|--------------|---------------|
| Tipo de P<br>CPF/CNP | essoa:<br>J do Empreendedor: | ●Física ○Jun | ídica         |
| Consulta             | ar Processos                 | /            |               |
| Data                 | Código Identificador         | Requerimento | Demonstrativo |
| 18/05/2017           | 201700002                    |              |               |
| 18/05/2017           | 201700003                    |              |               |

## 4- Como trabalhar estas solicitações no RCL Ambiental

Dentro do sistema, aparecerá um ícone de uma pasta na barra superior do sistema, onde clicando ali, ou indo diretamente via Solicitações do Portal no menu movimentos terá acesso a uma listagem com todas as solicitações feitas pelo portal.

| Sele | ecione Processo que deseja importar. |               |                       |        |                                       |            |
|------|--------------------------------------|---------------|-----------------------|--------|---------------------------------------|------------|
|      | Cód. Identificador                   | Empreendedor  | Tipo de Documento     | Ramo   | Atividade                             | Prosseguir |
| ×    | 201700001                            | Renato dos Sa | LICENÇA DE INSTALAÇÃO | 111,40 | IRRIGAÇÃO POR ASPERSÃO,<br>LOCALIZADA | ⇒          |
| ×    | 201700002                            | Teste         | LICENÇA DE OPERAÇÃO   | 111,30 | IRRIGAÇÃO SUPERFICIAL                 | <b></b>    |
| ×    | 201700003                            | Teste         | LICENÇA DE OPERAÇÃO   | 111,30 | IRRIGAÇÃO SUPERFICIAL                 | <b></b>    |

Caso alguma não seja procedente pode ser excluída clicando no X e após confirmando essa exclusão.

| Caracterize a área do emp<br>• Confirme a eliminação de | reendimento<br>os dados.                             |                       |                              |               |
|---------------------------------------------------------|------------------------------------------------------|-----------------------|------------------------------|---------------|
| Sequencial                                              | 5                                                    |                       |                              |               |
| Empreendedor/Proprietári                                | <sup>D</sup> Teste                                   |                       |                              |               |
| Tipo Coordenadas                                        | 1 😚 SAD69 2                                          |                       |                              |               |
| Latitude                                                | 28°15'10.8" Converter em decimal -28.253000350272885 |                       |                              |               |
| Longitude                                               | 54°1'0.3" Converter em decimal -54.01676595211029    |                       |                              |               |
|                                                         | Localizar no Mapa                                    |                       |                              |               |
| Bairro                                                  | 1 😯 Centro                                           |                       |                              |               |
| Logradouro                                              | 1 😚 Av. Rio Branco                                   |                       |                              |               |
| Número                                                  | 58                                                   |                       |                              |               |
| Compl. Logradouro                                       | Rua da Igreja                                        |                       |                              |               |
| Informações da área                                     |                                                      |                       |                              |               |
| Nr. Matrícula/Reg. Imóvel                               | 53.458                                               |                       |                              |               |
| Área Total(ha)                                          | 0,850000 Converter m <sup>2</sup> em ha              |                       |                              |               |
| Área Útil(ha)                                           | 0,650000 Converter m <sup>2</sup> em ha              |                       |                              |               |
| Área Preservada(ha)                                     | 0,000000 Converter m <sup>2</sup> em ha              |                       |                              |               |
| Área Licenciada(ha)                                     | 0,000000 Converter m <sup>2</sup> em ha              |                       |                              |               |
| CEP                                                     | 88130 😚 Palhoça                                      |                       |                              |               |
| Compl. CEP                                              | 000                                                  | Porte Máximo          | 50,000000                    |               |
|                                                         |                                                      | AREA IRRIGADA (ha)    | 0,600000 Mínimo              |               |
| Anexos                                                  |                                                      | Enquadramento         | 1 😚 Normal                   |               |
| Nr. Descrição                                           | Anexo                                                | Situação do Documento | Normal                       |               |
|                                                         |                                                      | Detalhamento          |                              |               |
| 1 Anexo Geral                                           |                                                      | ld Responsável        | ART Descrição                | Тіро          |
| 711                                                     |                                                      |                       |                              | Licenciamento |
| [Novo                                                   | registroj                                            | 2 🞲 Daiana L 🔅 sh     | 12345/2017 Projeto ambiental | Plano RSI     |
| Tipo de documento solici                                | tado                                                 |                       | [Novo registro]              |               |
| Tipo de Documento                                       | 3 😭 LICENÇA DE OPERAÇÃO                              |                       |                              |               |
| CODRAM                                                  | 111,30 🕆 IRRIGAÇÃO SUPERFICIAL                       | Confirmar Letornar    |                              |               |
|                                                         |                                                      |                       |                              |               |

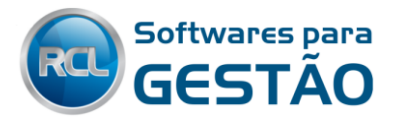

Caso deseje dar seguimento a uma Solicitação e importar esta para o sistema Basta Clicar na Seta Verde que será direcionado a Incluir o cadastro municipal já preenchido pelo solicitante, caso este não tenha Cadastro no sistema.

Basta clicar em "Incluir Empreendedor e prosseguir" que o sistema gravará o cadastro deste;

| Sele | ecione Processo que d | eseja importar. |                                                                                                    |                                                                                                    |        |                                       |                |
|------|-----------------------|-----------------|----------------------------------------------------------------------------------------------------|----------------------------------------------------------------------------------------------------|--------|---------------------------------------|----------------|
|      | Cód. Identificador    | Empreendedor    | Tipo                                                                                                    | de Documento                                                                                                 | Ramo   | Atividade                             | Prosseguir     |
| ×    | 201700001             | Renato dos Sa   | LICE                                                                                                    | NÇA DE INSTALAÇÃO                                                                                            | 111,40 | IRRIGAÇÃO POR ASPERSÃO,<br>LOCALIZADA | •              |
| ×    | 201700002             | Teste           | LICE                                                                                                    | NÇA DE OPERAÇÃO                                                                                              | 111,30 | IRRIGAÇÃO SUPERFICIAL                 |                |
|      |                       |                 | Cadastro G<br>Nome<br>Endereço<br>Bairro<br>Cidade<br>Telefone<br>E-mail<br>Tipo Credo<br>CPF/CNPJ<br>Sexo | eral<br>Teste<br>Rua Teste<br>Centro<br>J RS<br>543332563256<br>S@teste.com<br>F<br>83558446020<br>Masculino | -      |                                       | <br> <br> <br> |
|      |                       |                 |                                                                                                    | · · · ·                                                                                                    |        |                                       |                |

Ao Prosseguir irá ter um resumo das informações informadas no cadastro da solicitação, basta verificar o número do processo e exercício, caso seja sequencial este estará fechado, caso seja informado manualmente basta digitar o número e seguir clicando em Incluir Processo.

| Empreendedor/Proprietário | Teste          |  |  |  |  |  |
|---------------------------|----------------|--|--|--|--|--|
| Tipo Coordenadas          | SAD69          |  |  |  |  |  |
| Latitude                  | 28°15'10.8"    |  |  |  |  |  |
| Longitude                 | 54° 1'0.3"     |  |  |  |  |  |
| Bairro                    | Centro         |  |  |  |  |  |
| Logradouro                | Av. Rio Branco |  |  |  |  |  |
| Número                    | 58             |  |  |  |  |  |
| Compl. Logradouro         | Rua da Igreja  |  |  |  |  |  |
| Nr. Matrícula/Reg. Imóvel | 53.458         |  |  |  |  |  |
| Área Total(ha)            | 0,850000       |  |  |  |  |  |
| Área Útil(ha)             | 0,650000       |  |  |  |  |  |
| Área Preservada(ha)       | 0,000000       |  |  |  |  |  |
| Área Licenciada(ha)       | 0,000000       |  |  |  |  |  |
| Cidade                    | Palhoça        |  |  |  |  |  |
| Anexos                    |                |  |  |  |  |  |
| ld Descrição              | Data           |  |  |  |  |  |
| 1 Anexo Geral             | 18/05/17 16:10 |  |  |  |  |  |
| Nr. Processo: 12          |                |  |  |  |  |  |
|                           |                |  |  |  |  |  |
| Incluir Processo          |                |  |  |  |  |  |

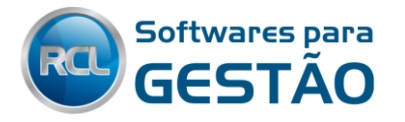

Após a inclusão do processo irá para a tela com as informações do protocolo, da solicitação de documento. Informe o número do protocolo, e de seguimento, ao clicar em Incluir Protocolo, o sistema abrirá o comprovante e automaticamente irá direcionar ao Fechar este para a tela de sequência do protocolo, tal como a inclusão dos trâmites seguintes ao protocolo.

| Proprietário/Empreendedor                                                                                                    | Teste                                                                                                    |                                                                                                    |                                                                                                    |                                                     |                                                      |
|----------------------------------------------------------------------------------------------------|----------------------------------------------------------------------------------------------------|----------------------------------------------------------------------------------------------------|----------------------------------------------------------------------------------------------------|-----------------------------------------------------|------------------------------------------------------|
| Tipo de Documento<br>Atividade<br>Unidade<br>Porte<br>Quantidade<br>Órgão de Enquadramento                                   | LICENÇA DE OPERAÇ<br>111,30 IRRIGAÇÃO S<br>AREA IRRIGADA (ha)<br>Mínimo<br>0,600000<br>Normal                                                                                                    | ÃO<br>UPERFICIAL                                                                                          | PROCESSO//<br>PROTOCOLO<br>Carregar tr                                                                                                    | ATIVIDADE 1/2017<br>) 1/2017<br>âmites configurados | <mark>E</mark> mpreendedor(es)<br>Proprietário Teste |
| Responsíveis                                                                                                    |                                                                                                    |                                                                                                    | Trâmite                                                                                                    | Descrição Trâmite                                   | Responsável Nome Responsável                         |
| Id     Nome     ART       2     Daiana      12345/2013       Nr. Protocolo:     1     2       Incluir Protocolo     Cancelar | Descrição<br>7 Projeto ambiental<br>1<br>PROCESSO/4                                                                                                    | Tipo<br>Licenciamento<br>Plano RSI                                                                        | Confirmar                                                                                                    | Retornar Adicionar                                  | 0 1 1 1 1 1 1 1 1 1 1 1 1 1 1 1 1 1 1 1              |
|                                                                                                    | Carregar tra                                                                                                    | imites configurados                                                                                       |                                                                                                    |                                                     |                                                      |
|                                                                                                    | Trâmite         5         6         9         21         0         0         0         0         0         0         0         0         0         0         0         0         0         0         0         0         0         0         0         0         0         0         0         0         0         0 | Descrição Trâmite<br>EMISSÃO GUIA PAGTO<br>EMISSÃO<br>ANÁLISE DOCUMENTO<br>VISTORIA<br>Retornar Adicionar | Responsável           0         0           0         0           0         0           0         0           0         0           0         0           0         0           0         0           0         0           0         0           0         0           0         0           0         0           0         0           0         0           0         0 | Nome Responsável                                    |                                                      |

Ao Clicar em **Confirmar** serão gerados os trâmites seguintes, abrindo os PDF's de tramites como a Guia de Pagamento, Acompanhamento de vistoria e outros, e por final indo a tela com a tramitação do processo todo.

| Retornar Alterar Prazo e Responsável Inc                   |    |            |            |       | ncluir Trâmite Pendente Capa Processo Abrir Processo |  |        |                           |      |  |
|------------------------------------------------------------|----|------------|------------|-------|------------------------------------------------------|--|--------|---------------------------|------|--|
|                                                            |    | Data       | Execução   | Prazo | Trâmite                                              |  | Nr.    | Responsável               | Id   |  |
| )                                                          | a) | 18/05/2017 | 18/05/2017 | - 77  | PROTOCOLO LO                                         |  | 1/2017 | PRONIM MA - Meio Ambiente | 12 🗙 |  |
| Mostrar mais Registros<br>Selecione o trâmite V Prosseguir |    |            |            |       |                                                      |  |        |                           |      |  |

Dentro do Processo (Abrir Processo), estarão todos os anexos enviados na solicitação.

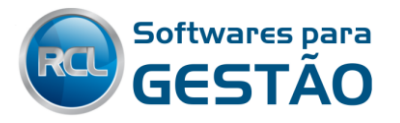

| Anexos                                                                    |                                             |             |                    |                             |  |  |  |  |
|---------------------------------------------------------------------------|---------------------------------------------|-------------|--------------------|-----------------------------|--|--|--|--|
|                                                                           |                                             | Descrição   |                    |                             |  |  |  |  |
| ×                                                                         | 1                                           | Anexo Geral | Selecionar arquivo | Nenhum arquivo selecionado. |  |  |  |  |
|                                                                           | 0                                           |             | Selecionar arquivo | Nenhum arquivo selecionado. |  |  |  |  |
|                                                                           | [Novo registro]                             |             |                    |                             |  |  |  |  |
| Histórico de repasses                                                     |                                             |             |                    |                             |  |  |  |  |
| Data Repasse Responsável Data Recebimento Situação Enviado por Observação |                                             |             |                    |                             |  |  |  |  |
| [Novo registro]                                                           |                                             |             |                    |                             |  |  |  |  |
| Co                                                                        | Confirmar Retornar Tramitação Capa Processo |             |                    |                             |  |  |  |  |

OBS: Salientamos que para todas as solicitações do portal deve-se entrar no processo posteriormente conferir as informações e por fim CONFIRMAR para regravar as informações no Sistema.